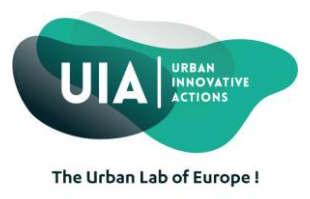

## WebEx Plugins: installation

In order to use the UIA videoconference "WebEx", a plug-in must be installed on your computer. It is advised to <u>test WebEx prior to your first online session:</u>

- 1. Open your web browser (preferably Internet Explorer, Firefox).
- 2. Go to https://uia-initiative.webex.com
- 3. Click on the Meeting Center tab
- 4. On the left of the navigation bar, click on **Set up**.
- 5. Under Set Up, click on Meeting Center

| cisco WebEx                        |                |       |
|------------------------------------|----------------|-------|
| Home                               | Meeting Center | Event |
| Attend a Meeting                   |                |       |
| <ul> <li>Host a Meeting</li> </ul> |                |       |
|                                    | )              |       |
| Meeting Center                     |                |       |
| Prefere                            | ences          |       |
| Suppo                              | rt             |       |

- 6. Click on **Set Up**, the system will check whether your computer has already the necessary plugins.
- 7. If you receive any request to download and install plugins, accept and follow the installation steps.

7.1: If you use Firefox :

At the top right click on the arrow and install the plugin "Cisco\_Webex\_Add-On.exe"

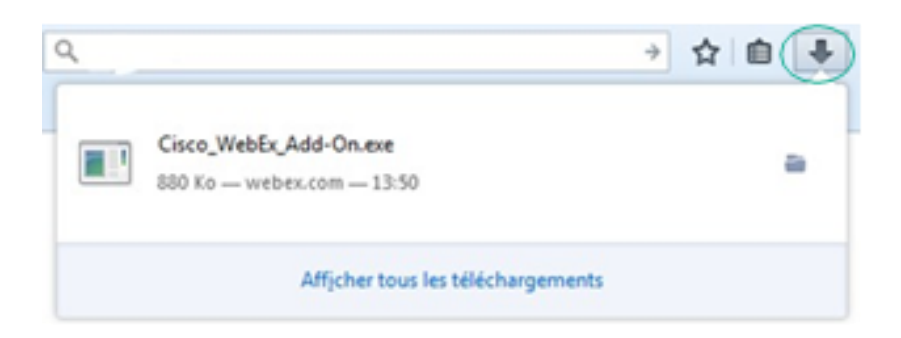

## Finally click on Allow

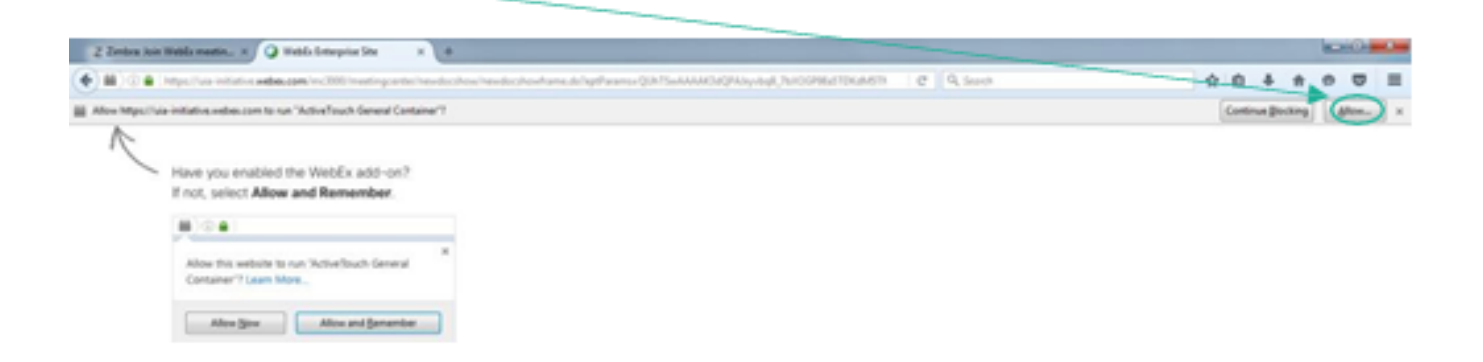

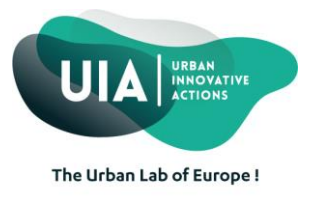

7.2: Internet Explorer

Click on Install

The previous website wants to install the following add-on: 'ieatgpc1.cab' from 'Cisco WebEx LLC'. What's the risk? Install ×

Click again on Install

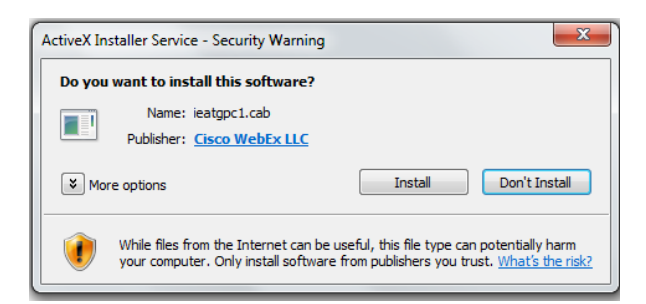

## Finally click on Allow

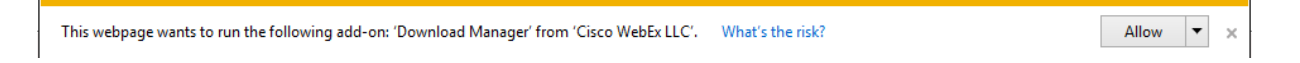

8. You will know you are successful when you receive the **Setup complete** window.

## Setup is Complete

You have successfully set up Meeting Center on this computer.

OK

Note: WebEx also provides a diagnostic test meeting for the Meeting Center at http://www.webex.com/test-meeting.html.